#### PETUNJUK PENGELOLAAN APLIKASI USER SIKEP UNTUK e-EXAM

### HAL -HAL YANG HARUS DISIAPKAN:

Sebelum melakukan pendaftaran, pastikan data pegawai yang ada di SIKEP telah dilengkapi. Kelengkapan Data tersebut terdiri dari:

- 1. Data Pokok
- 2. Data Pendidikan
- 3. Riwayat Pangkat
- 4. Ijin Belajar dan Makalah

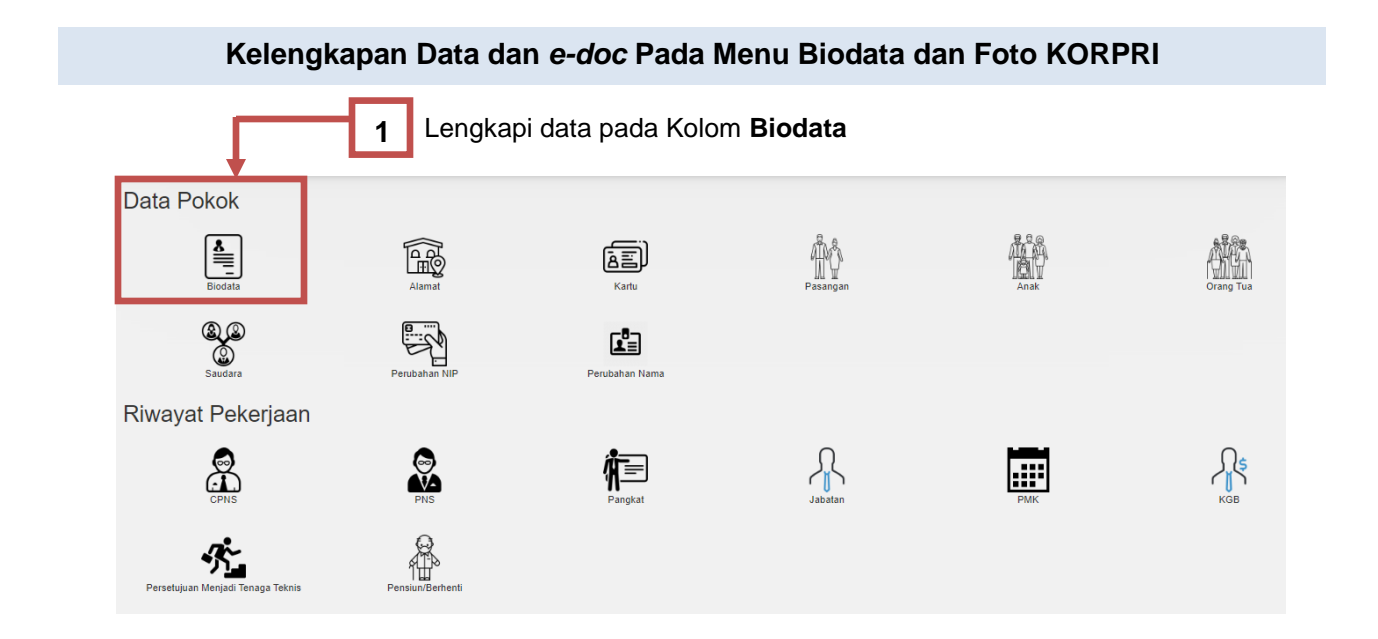

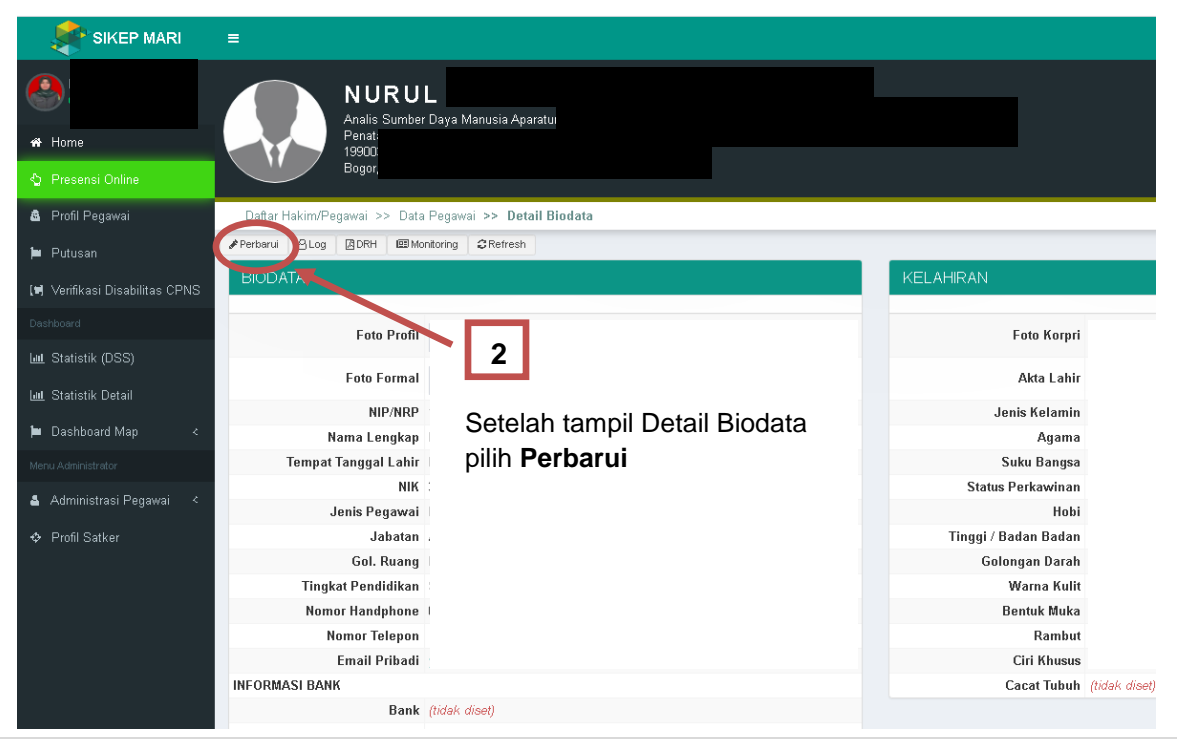

| Gelar Depan               | Gelar Belakang   | Tempat Lahir *      |                        | Provinsi *                          |                       |
|---------------------------|------------------|---------------------|------------------------|-------------------------------------|-----------------------|
|                           | 8.505            | Jakarta Barat, Kota | × *                    | DKI Jakarta                         | ~                     |
| NIK *                     | Jenis Kelamin *  | Tanggal Lahir *     |                        | Agama                               |                       |
| 3209964806699999          | Wanita           | ♥ 08 Juni 1963      | × H                    | Islam                               |                       |
| Nomor Handph              | Nomor Telepon    | Suku Bangsa         |                        | Status Perkawinan *                 |                       |
| 084-294-9999              |                  | Pilih suku bangsa   | ÷                      | Kawin                               | ,                     |
| Email Pribadi             | Норі             | Tinggi Badan        |                        | Berat Badan                         |                       |
|                           | Membaca          | 0                   |                        | 0                                   |                       |
|                           |                  | Golongan Darah      |                        | Warna Kulit                         |                       |
|                           |                  | АВ                  | ÷                      | Kuning Langsat                      |                       |
| ANK                       |                  | Rambut              |                        | Bentuk Muka                         |                       |
|                           |                  | Pilih jenis rambut  | ×                      | Oval                                |                       |
| Bank *                    | Cabang           | Ciri Khusus         |                        | Cacat Tubuh                         |                       |
| <u></u>                   | × *              |                     |                        |                                     |                       |
| Nama Rekening             | Nomor Rekening * |                     |                        |                                     |                       |
| -                         | -                |                     |                        |                                     |                       |
|                           |                  |                     |                        |                                     |                       |
| ooc                       |                  |                     |                        |                                     |                       |
| to Profil                 | Foto Formal      | Foto Korpri         |                        | File Akta Pegawai                   |                       |
| 7441.jpg                  | (Tidak ada edoc) | Tidak ada edoc)     | 2                      | 🕻 (Tidak ada edoc)                  | 2                     |
| si <b>Email Pribadi</b> ( | dengan Alamat    | 4 Ur                | nggah Pas<br>ORPRI Ber | Foto menggunaka<br>latar Merah deng | an B <b>aju</b><br>an |
|                           |                  |                     |                        |                                     |                       |

kantor

PERHATIAN ! Setiap Data yang telah diperbarui, harus di validasi oleh VALIDATOR SATKER/ VALIDATOR

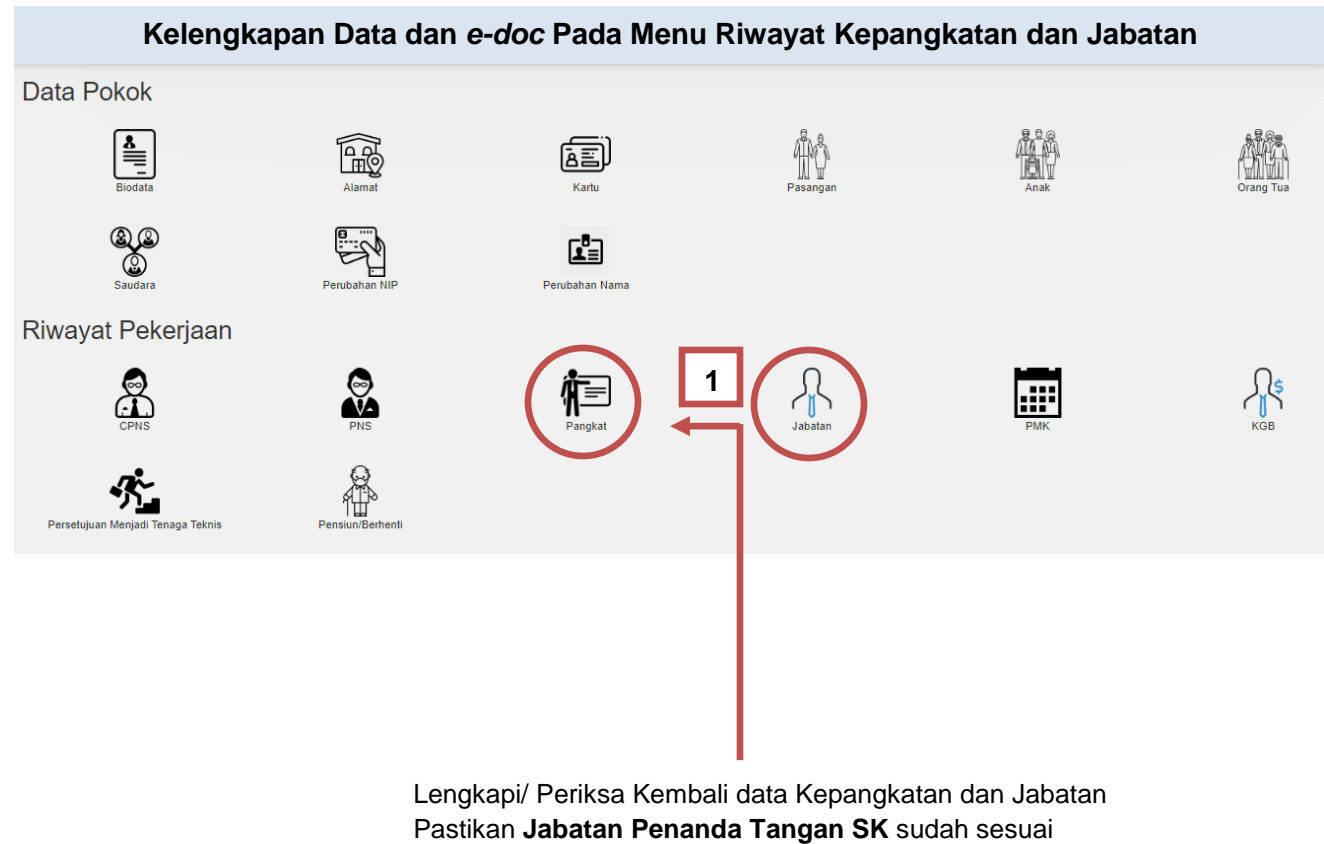

dengan edoc SK nya

| ar Hakim/Pegawai >>                             | Data Peç | jawai >> | Riwayat Pangkat Perbarui Riwayat Pangk | at                                      | <b>∉</b> Ke                  |  |  |  |
|-------------------------------------------------|----------|----------|----------------------------------------|-----------------------------------------|------------------------------|--|--|--|
| lenis Pangkat *                                 |          |          | Golongan Ruang *                       | Nomor Persetujuan Teknis *              | Tanggal Persetujuan Teknis * |  |  |  |
| Reguler ~                                       |          | ~        | III/d - Penata Tingkat I 🔀 💌           | Al-140014001461<br>Masa Kerja (Tahun) * | 29 Maret 2012 🗙 🗎            |  |  |  |
|                                                 |          |          | Gaji Pokok                             |                                         | Masa Kerja (Bulan) *         |  |  |  |
| 01 April 2012                                   | ×        | <b></b>  | Rp. 3.045.800                          | 0                                       | 0                            |  |  |  |
| Pejabat Penandatang                             | an SK *  |          |                                        | SK Pangkat                              | Dokumen Persetujuan Teknis   |  |  |  |
| Kepala Badan Litbang Diklat Hukum dan Peradilan |          |          |                                        | ┣ 7441_22421.pdf /=                     | 🔓 (Tidak ada edoc) 🛛 🚍       |  |  |  |
| Nomor SK Pangkat * Tanggal SK Pangkat *         |          |          |                                        |                                         |                              |  |  |  |
| 01/PI4/KP/IV/2012                               |          |          | 02 April 2012 🗙 🗰                      |                                         |                              |  |  |  |

#### **PERHATIAN** !

Setiap Data yang telah diperbarui, harus di validasi oleh VALIDATOR SATKER/ VALIDATOR

#### Kelengkapan Data dan e-doc Pada Menu Pendidikan

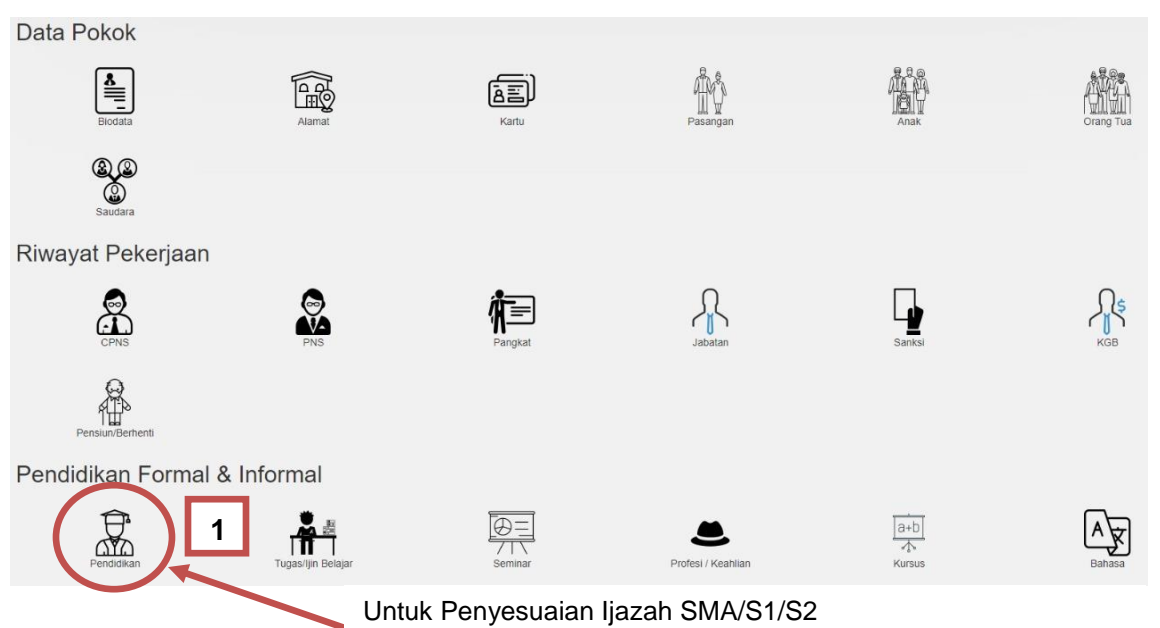

# wajib mengunggah *(upload)* Pendidikan Terakhir

| j≡ RI | WAYAT PENDIDIKAN             |                                    |                  |                  |                 | SHOW |   | J JF 4        |   | s. |
|-------|------------------------------|------------------------------------|------------------|------------------|-----------------|------|---|---------------|---|----|
| NO    | TINGKAT PENDIDIKAN           | LEMBAGA PENDIDIKAN                 | JURUSAN          | TANGGAL IJAZAH 🔓 | STATUS VALIDASI | 2    |   | . <b>'S</b> I |   |    |
| 1     | DIII                         |                                    |                  |                  | Tervalidasi     | Ø    |   | ø             | Û | 8  |
| 2     | SLTA/SEDERAJAT               |                                    |                  |                  | Tervalidasi     | Ø    | ۲ |               | Û | 8  |
| 3     | SLTP/SEDERAJAT               |                                    |                  |                  | Tervalidasi     | Ø    | ۲ |               | Û | 8  |
| 4     | SD                           |                                    |                  |                  | .ervalidasi     | A    | ۲ |               | Û | 8  |
|       | Jika ingin m<br>seperti pada | nenambah data pendidil<br>a gambar | kan terbaru, kli | k tombol +       |                 |      |   |               |   |    |

| Fingkat Pendidikan *             |          | Tahun Lulus * |   |            | Nomor Ijazah      |                                     |
|----------------------------------|----------|---------------|---|------------|-------------------|-------------------------------------|
| STRATA I                         | ~        | 1999          | × | <b>iii</b> | 001537            |                                     |
| Jniversitas                      |          |               |   |            | Tanggal Ijazah    | Dokumen Ijazah                      |
| Universitas Muhammadiyah Jakarta |          |               |   |            | 16 Desember 1999  | 🗙 🛗 📑 7441_57839.pdf 📨              |
| Jurusan                          | <b>1</b> |               |   |            | Pencantuman Gelar | Nama Rektor / Kepala msterie        |
| Ilmu Kesejahteraan Sosia         | l.       |               | × | *          | BKN               | Prof. Dr.Ir.H. Muha wo udarmo, M.Si |
|                                  |          |               |   |            | Tidak             | 4                                   |
|                                  | _ I F    |               |   |            |                   |                                     |

lsi semua data yang ada dengan benar

*Upload* Dokumen **Ijazah Asli dan Transkrip Nilai** yang dijadikan 1 file dalam format .pdf

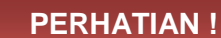

Setiap Data yang telah diperbarui, harus di validasi oleh VALIDATOR SATKER/ VALIDATOR

## Kelengkapan Data dan e-doc Pada Menu Surat Ijin Belajar dan Makalah

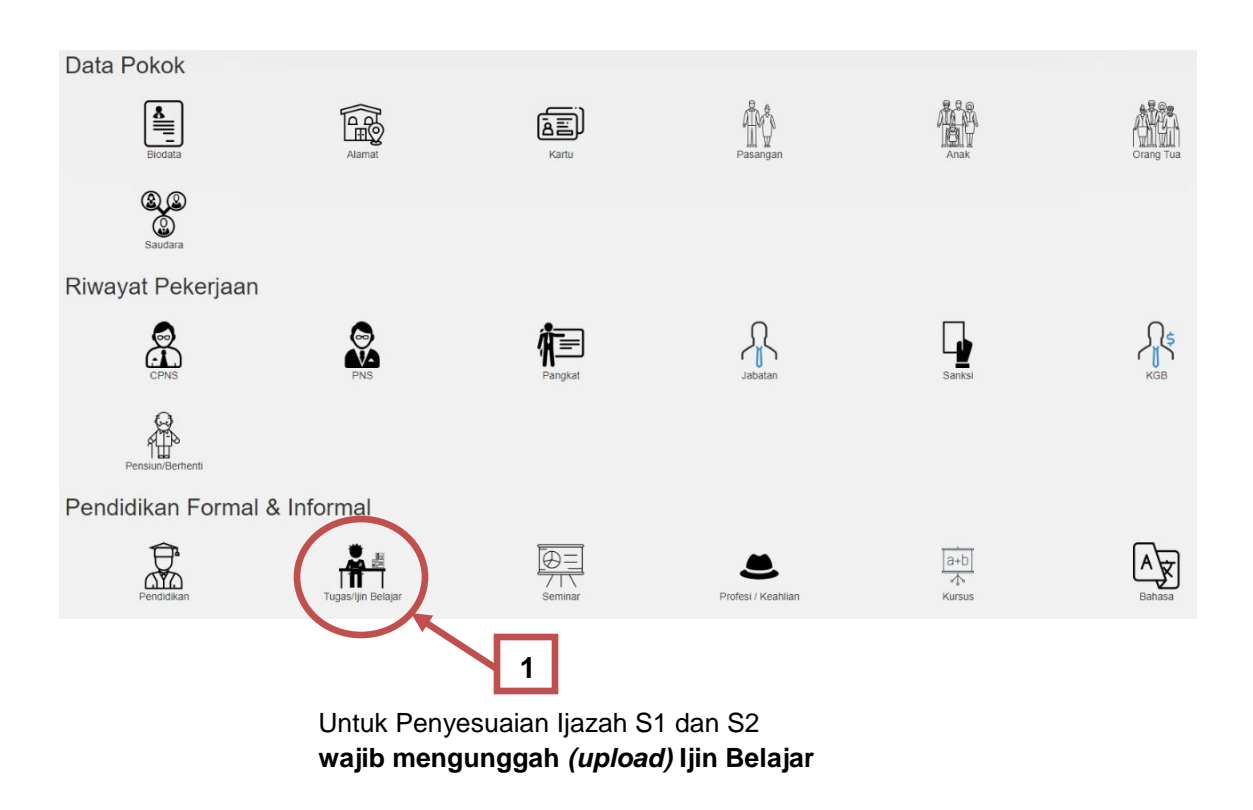

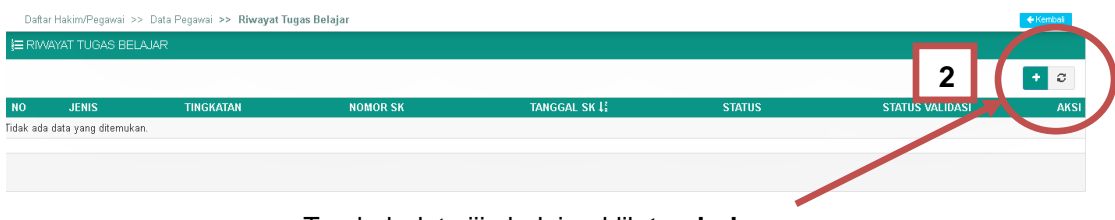

Tambah data ijin belajar, klik tombol +

| Pilih Jenis            |                 |                                                        | ranggar rugas berajar          |      |   |                                                                                                    |
|------------------------|-----------------|--------------------------------------------------------|--------------------------------|------|---|----------------------------------------------------------------------------------------------------|
| 1 111 00110            | Pilih Tingkatan | ~                                                      | Da                             | ri   | - | Sampai                                                                                             |
| Perguruan Tinggi       |                 |                                                        | Tanggal SK *                   |      |   | Tanggal Pengajuan                                                                                  |
| Pilih Perguruan Tinggi |                 | -                                                      | Pilih Tanggal                  | × ii | i | Pilih Tanggal 🗶 🛔                                                                                  |
| Jurusan                |                 |                                                        | Nomor SK *                     |      |   |                                                                                                    |
| Pilih Jurusan          |                 | -                                                      |                                |      |   |                                                                                                    |
| Negara                 | Status          |                                                        | Jabatan Pembuat Sura           | t *  |   |                                                                                                    |
| Indonesia 🗙 👻          | Pilih Status    | ~                                                      |                                |      |   |                                                                                                    |
|                        |                 |                                                        | Dokumen Surat                  |      |   | Pokumen Makalah (Untuk Ujian Dinas/PI)                                                             |
| 3 Isi semua data       | dengan benar    | <b>Wajib</b> Uplo<br><b>Izin Belaja</b><br>format .pdf | oad Lembar<br>I <b>r</b> dalam | 4    |   | 5<br>Wajib Upload Maka<br>untuk calon peserta<br>Ujian Dinas Tingka<br>Penyesuaian Ijaza<br>dan S2 |
|                        |                 |                                                        |                                |      |   |                                                                                                    |

Setiap Data yang telah diperbarui, harus di validasi oleh VALIDATOR SATKER/ VALIDATOR